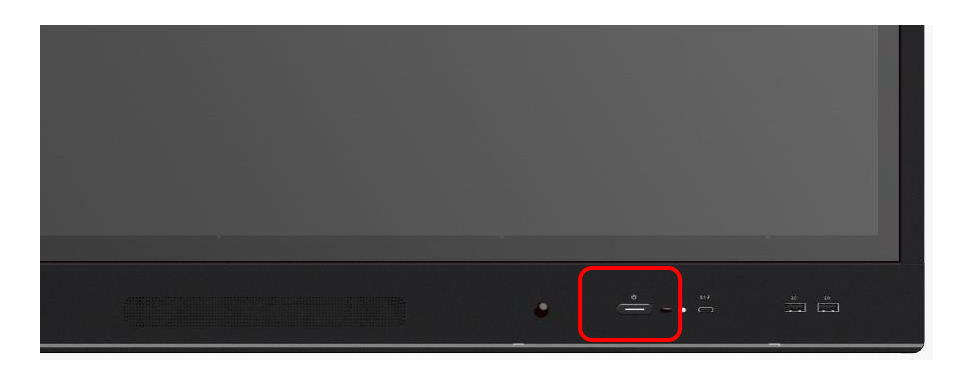

1. Het in- en uitschakelen of in het stand-by plaatsen van het interactief scherm

Inschakelen: druk aan de voorkant van het scherm op de powerknop.

**Uitschakelen:** druk aan de rechter zijkant van het scherm enkele seconden op de powerknop tot er een boodschap voor afsluiten op het scherm verschijnt. Bevestig of annuleer op het scherm.

**In- uit standby plaatsen:** druk aan de rechter zijkant van het scherm kort op de powerknop. Van zodra je het scherm aanraakt, zal het opnieuw actief worden.

## 2. Computer aansluiten met bedrading en projecteren op het scherm

Aan de rechterzijde achteraan het scherm zitten al mogelijke poorten met de verschillende bronnen.

De **HDMI-kabel** (standaard aangesloten op het scherm) zorgt ervoor dat het beeld en geluid wordt overgenomen.

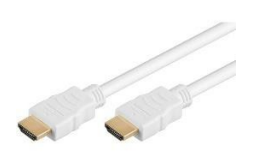

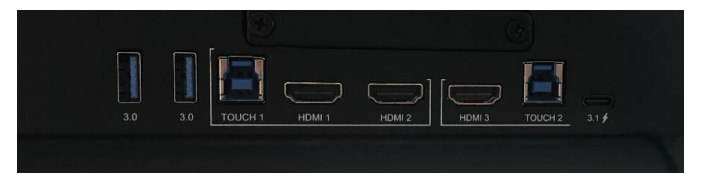

#### 3. Gebruik maken van de functionaliteiten van het scherm

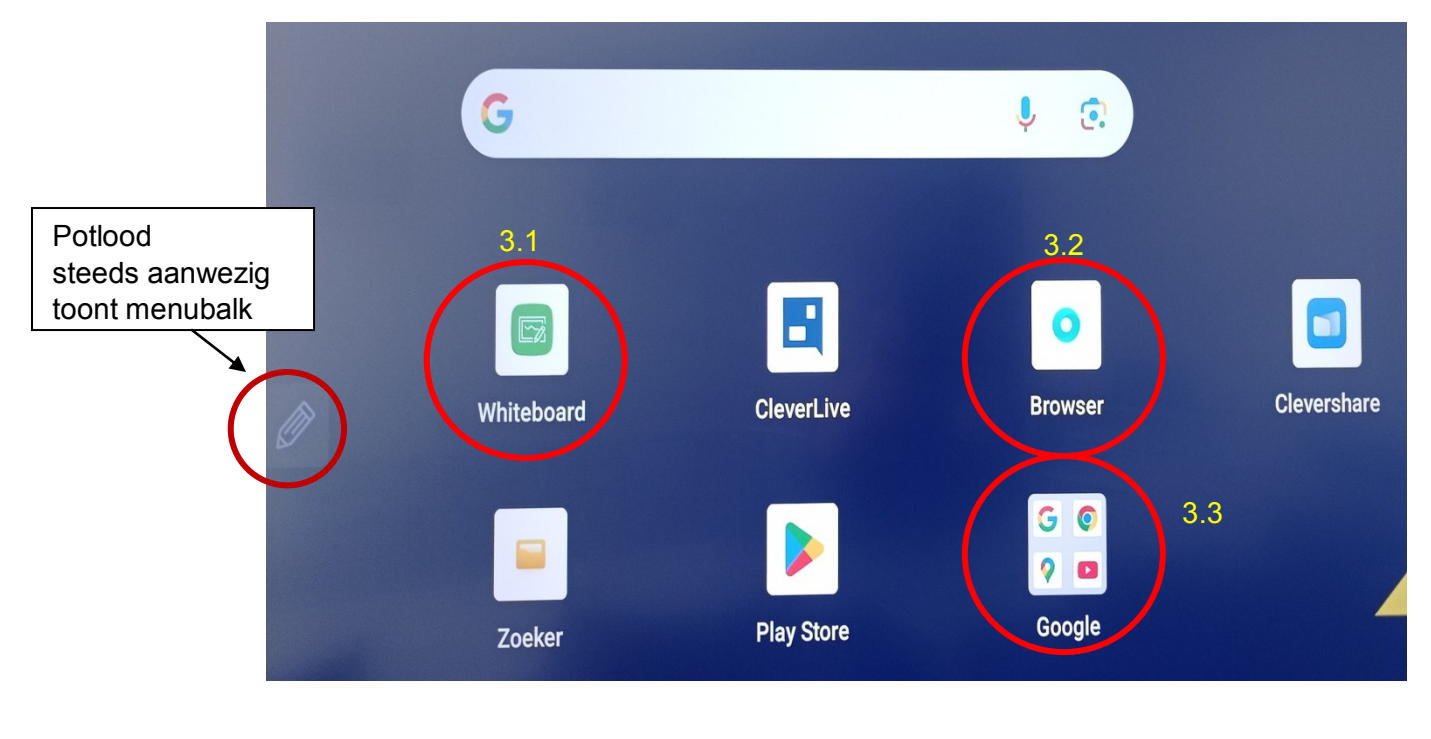

#### 3.1. Whiteboard

3.1.1. Whiteboard toolbalk

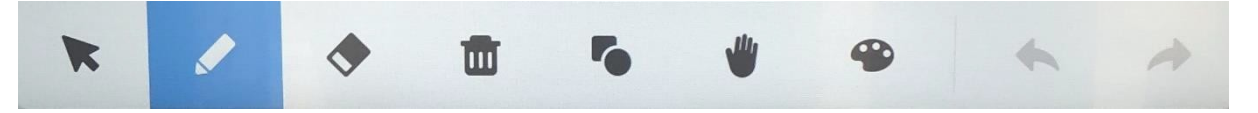

De muis: Afbeeldingen of tekst vergroten of verkleinen.

**Het potlood:** Met de vinger of met de 2 kanten van de Clevertouch pen schrijven of tekenen + van kleuren of schrijfdikte veranderen.

**De gom:** Tekst of tekeningen verwijderen door er een streep door te trekken.

De vuilbak: Alles op het whiteboard verwijderen.

Figuren: Verschillende figuren tekenen.

Het hand: Tekst verkleinen of vergroten + verplaatsen.

Kleurpallet: Verschillende kleurencombinaties maken.

Linkse pijl: Terugkeren naar voorgaande handeling.

Rechtse pijl: Terugkerende handelingen terug opvragen.

+ < 1/1 >

Het toevoegen van pagina's of naar de volgende pagina gaan

## 3.1.2. Het opslaan van whiteboard bestanden

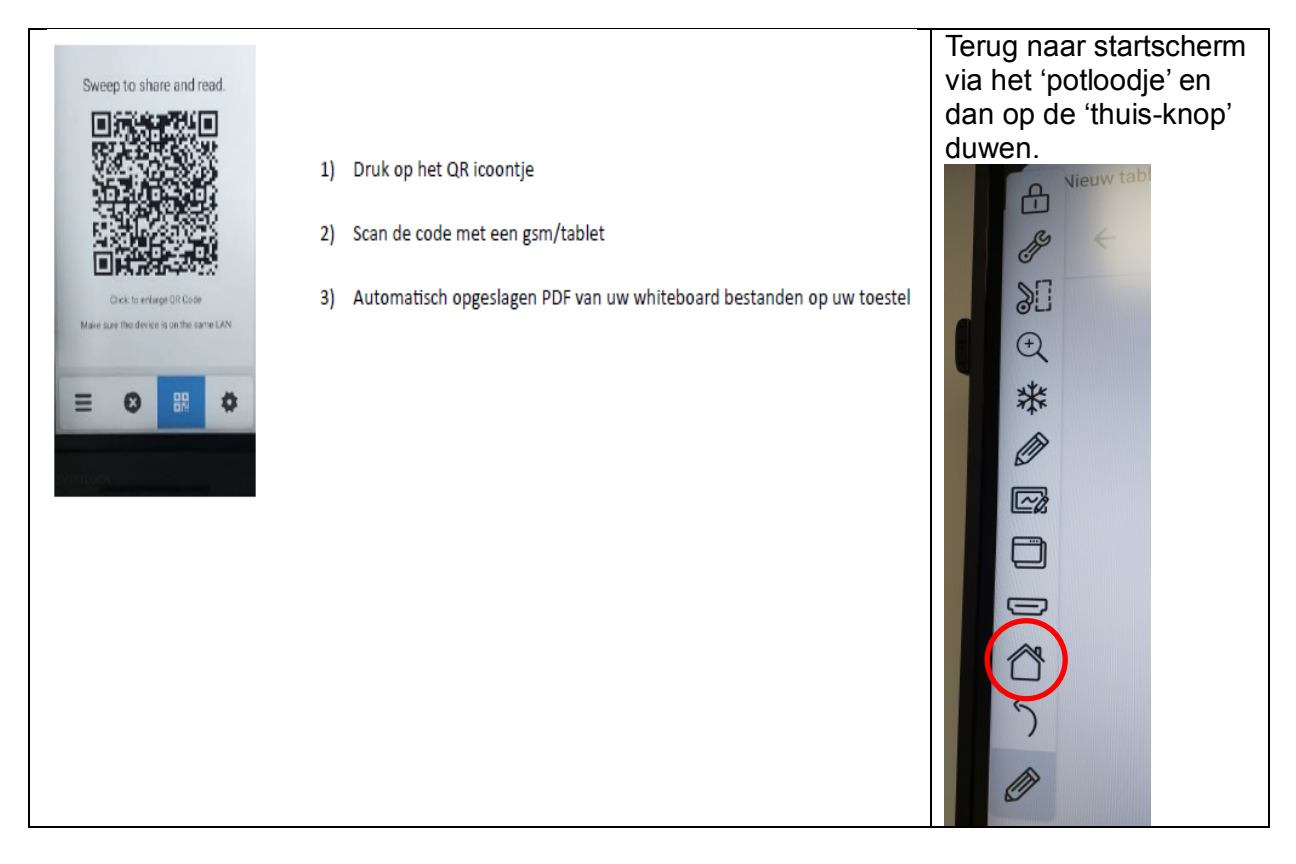

## 3.2. Browser

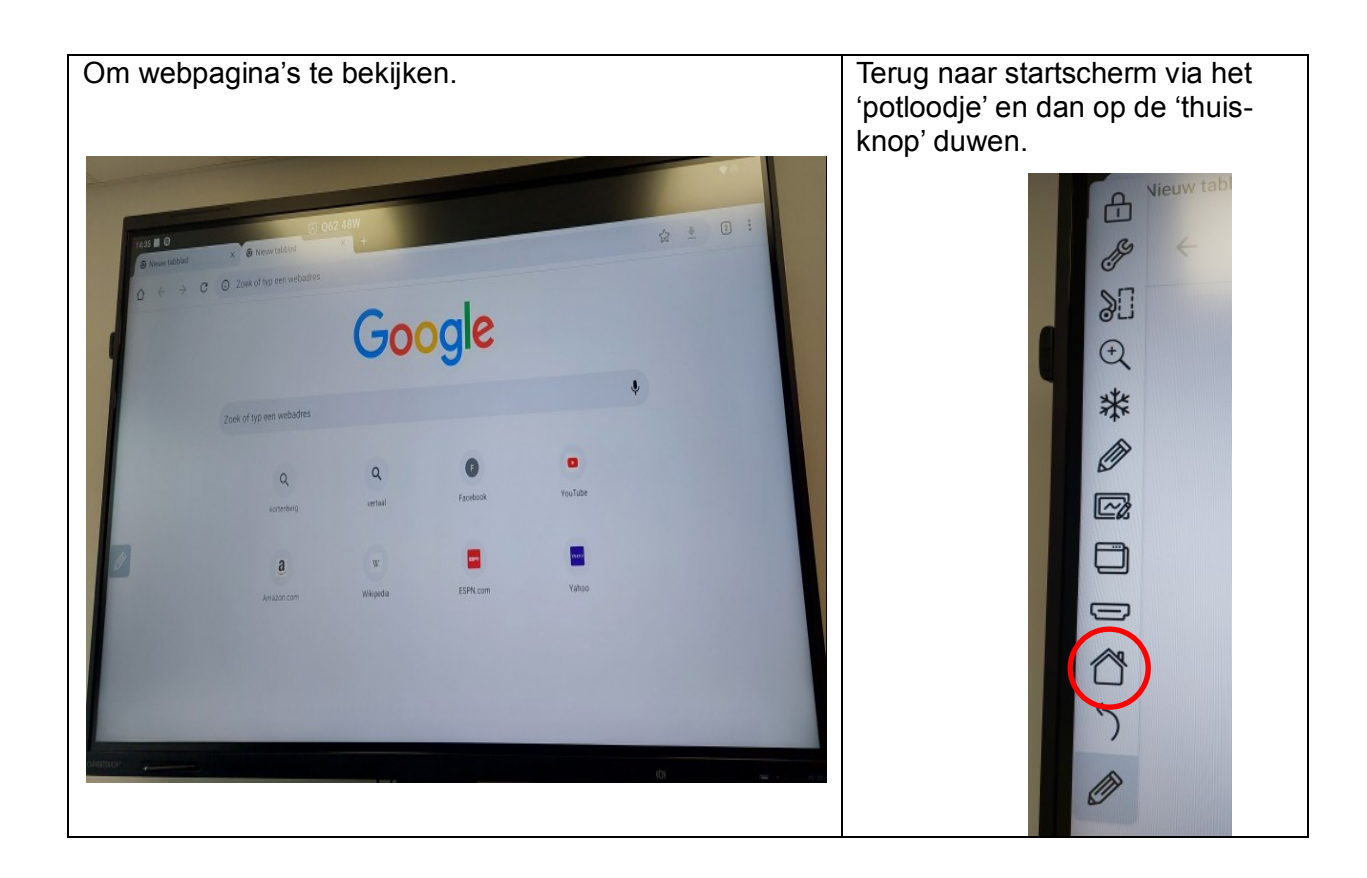

# 3.3 Google

Gebruik google functionaliteiten zoals bv. Google maps, You Tube

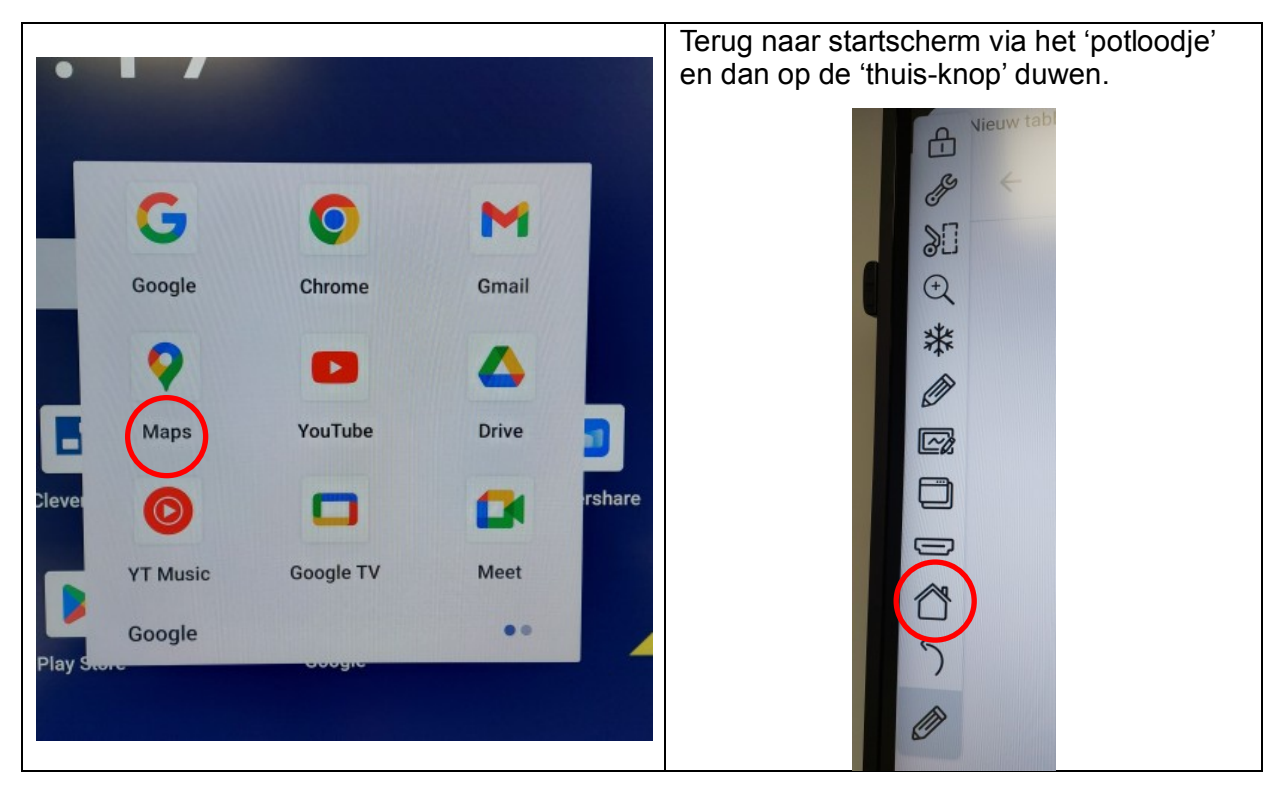

4. Volume

| Via 'potlood-knop' |                           | Martin and me |             |           |          |
|--------------------|---------------------------|---------------|-------------|-----------|----------|
|                    | Algemeen                  | Algemeen      | * HDMI 1    | * HDM12   | • HDMI 3 |
|                    | Weergave<br>ر]»)<br>Audio | • DP          | • TYPEC 1   | • TYPEC 2 |          |
|                    |                           | G —           | <b></b> • 🌾 | €,× ●     |          |
| Ø                  |                           |               |             |           |          |